### 1. Création d'un mot de passe

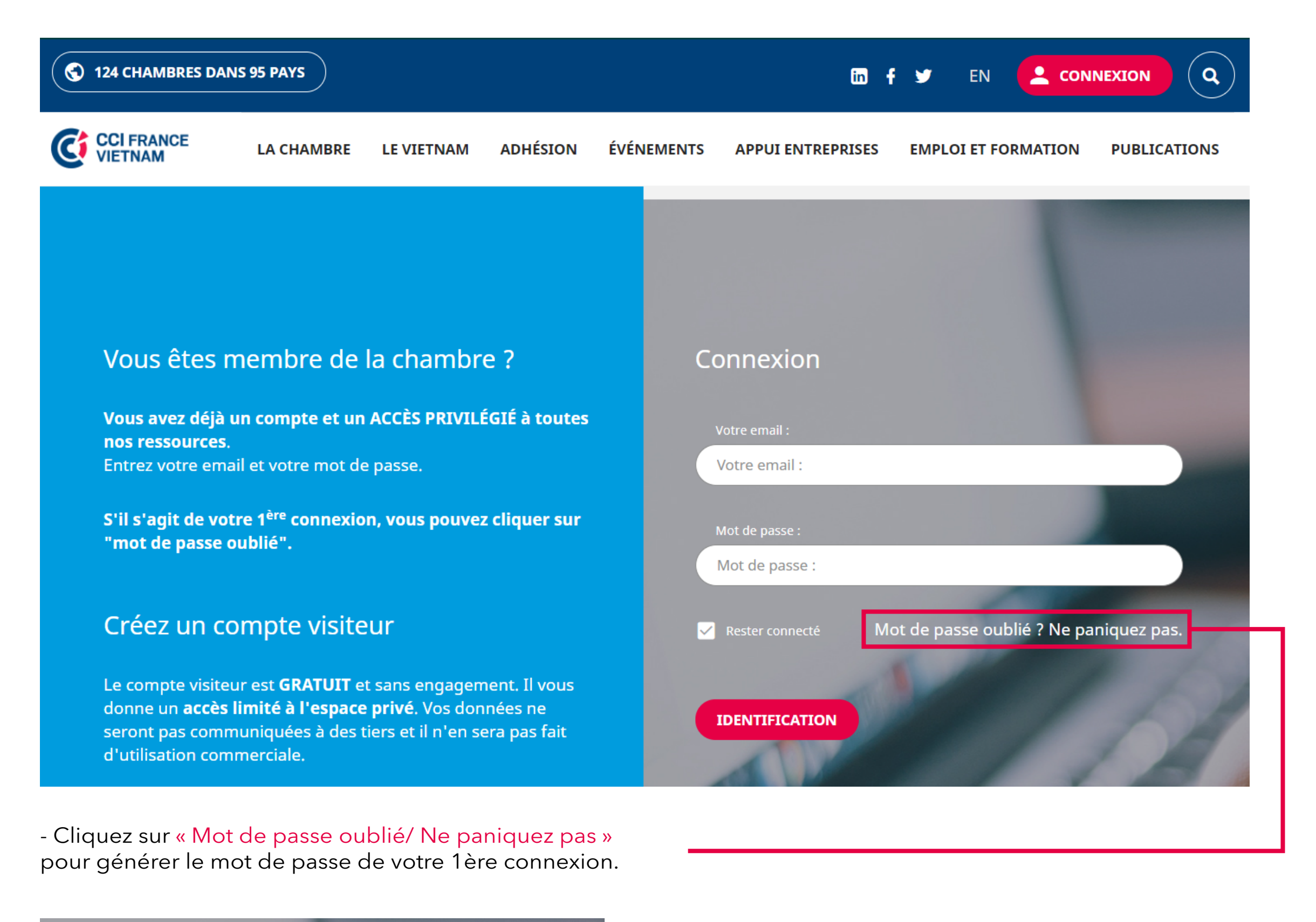

#### Connexion

Veuillez saisir votre adresse email. Les instructions nécessaires à la réinitialisation de votre mot de passe vous seront immédiatement envoyées par mail.

| Adresse mail<br>Adresse mail  |                       |
|-------------------------------|-----------------------|
| RÉINITIALISER LE MOT DE PASSE |                       |
| Retour au fo                  | rmulaire de connexion |

 Remplissez votre email que vous avez enregistré à CCIFV dans : « Identifiant ou adresse mail » et cliquez sur « Réinitialiser le mot de passe ».

- Un email vous sera envoyé pour générer le mot de passe, veuillez suivre les instructions sur l'email pour obtenir votre mot de passe.

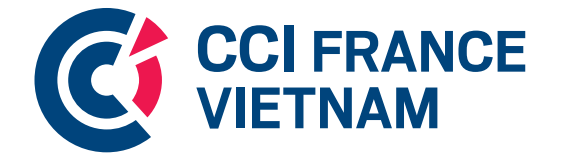

#### 1. Création d'un mot de passe

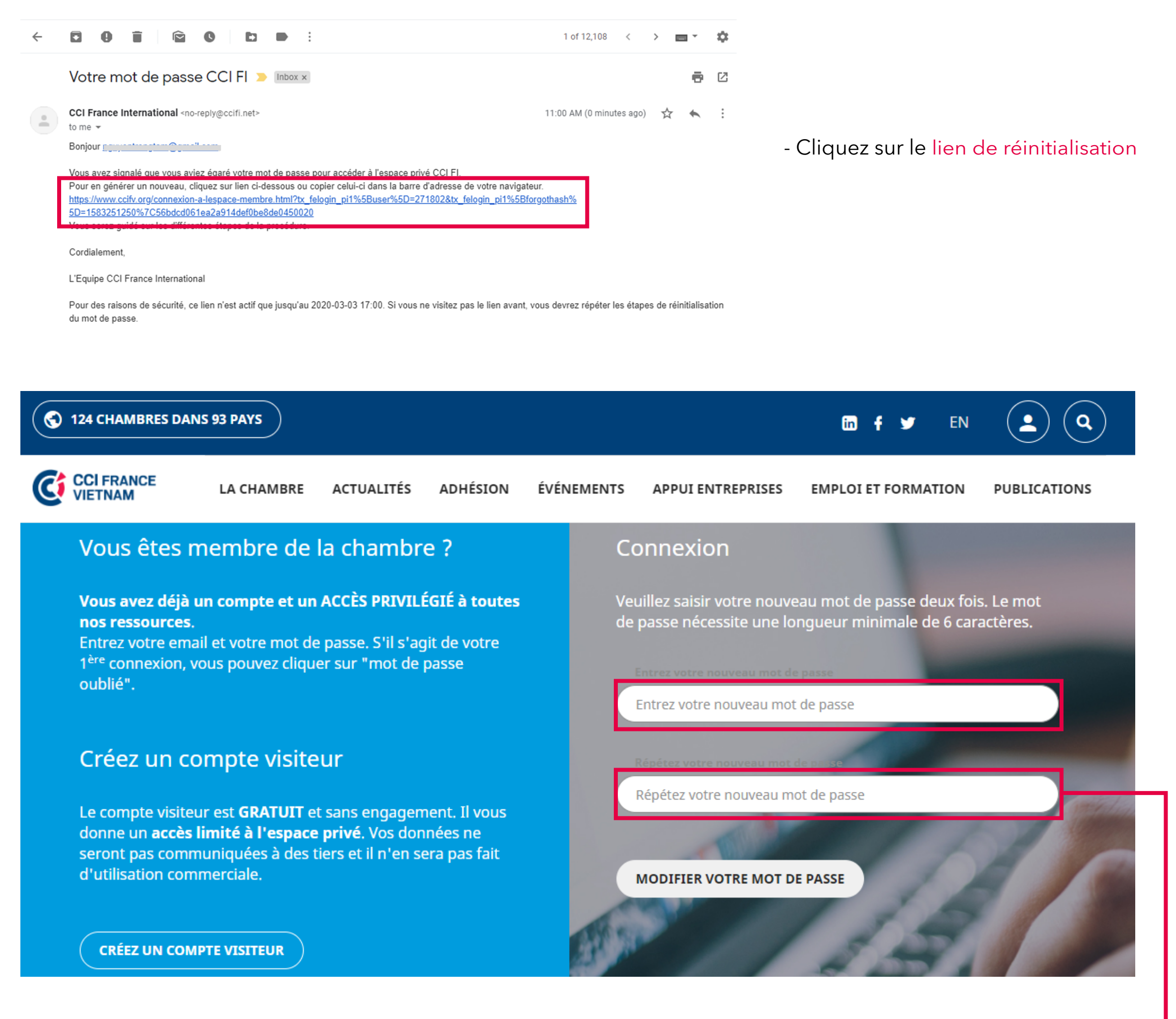

- Tapez votre nouveau mot de passe deux fois

Vos identifiants vous permettent également de vous connecter sur l'application du réseau des CCI FI: CCIFI Connect.

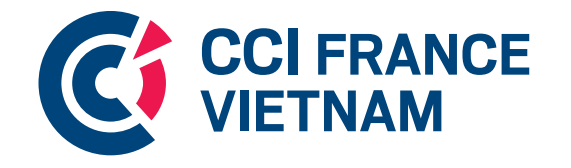

Rendez-vous dans votre App Store et Google Play Store pour la télécharger !

2. Connexion à votre espace privé

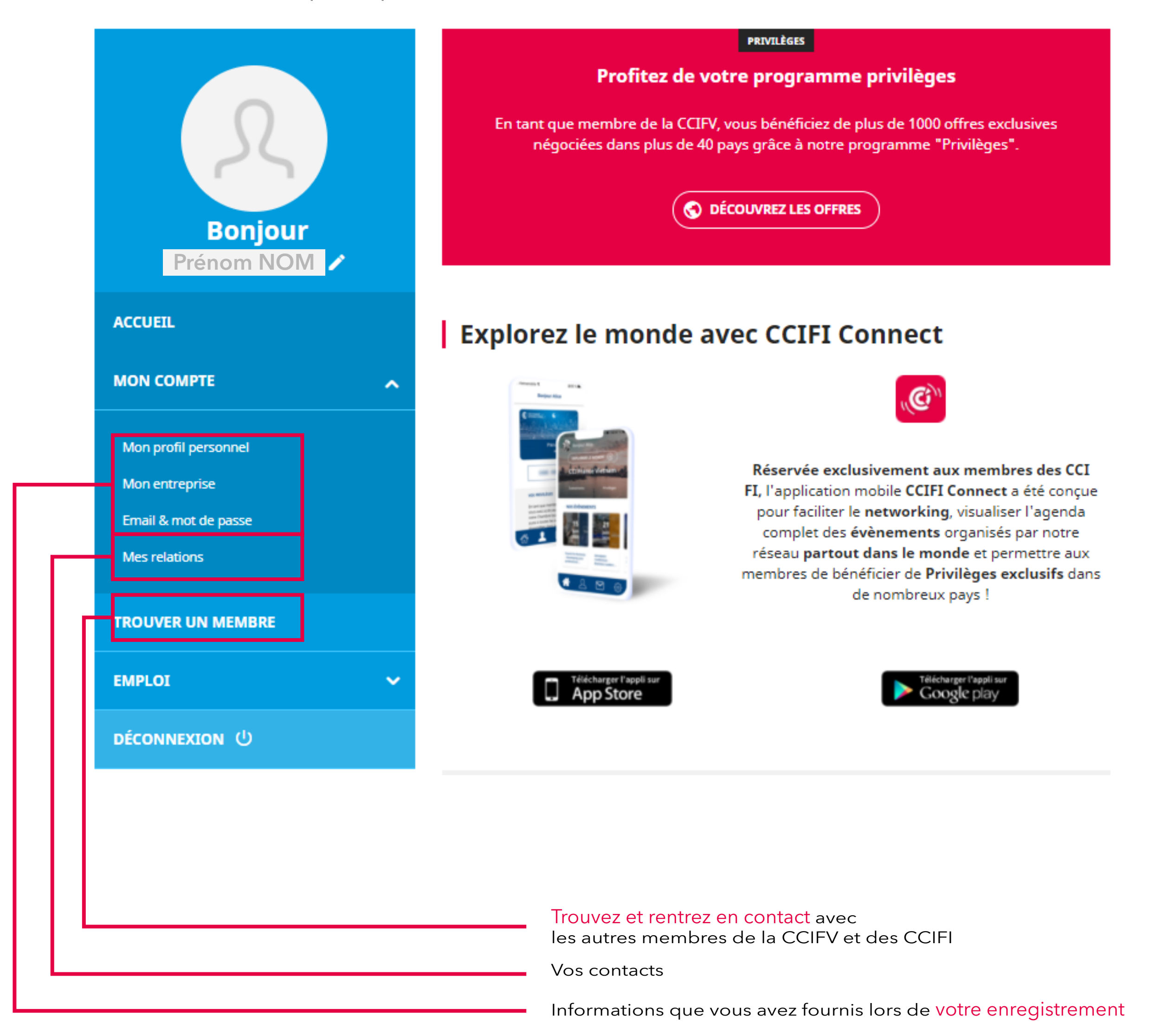

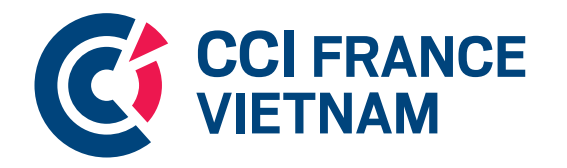

3. Se connecter avec d'autres membres

| R                                             | Not                                    | 1<br>re chambre | 2<br>Recherche mondiale |         |          |
|-----------------------------------------------|----------------------------------------|-----------------|-------------------------|---------|----------|
| Bonjour<br>Prénom NOM                         |                                        |                 | Secteur                 | VALIDER |          |
| ACCUEIL                                       | <b>268 membres</b> pour les critères   | sélectionnés    |                         |         |          |
| MON COMPTE V                                  | Eiltror l'affichage                    | Selectionines   | Tautas las astésarias   |         |          |
| TROUVER UN MEMBRE                             | nitierraniciage                        |                 |                         |         |          |
| EMPLOI ~                                      |                                        |                 |                         |         |          |
| DÉCONNEXION ()                                |                                        |                 |                         |         | 4        |
|                                               |                                        |                 |                         |         | •        |
| Trouvez et rentrez en contact ave             | ec les <mark>membres de la CCIF</mark> | ۶V              |                         |         |          |
| Trouvez et rentrez en contact ave             | ec les <mark>membres des 124</mark> C  | Cl France Inte  | ernational dans le mon  | nde     |          |
| Recherchez une entreprise ou u                | n individu                             |                 |                         |         |          |
| Consultez la liste de <mark>l'ensemble</mark> | des membres                            |                 |                         | C       | CCI FRAN |

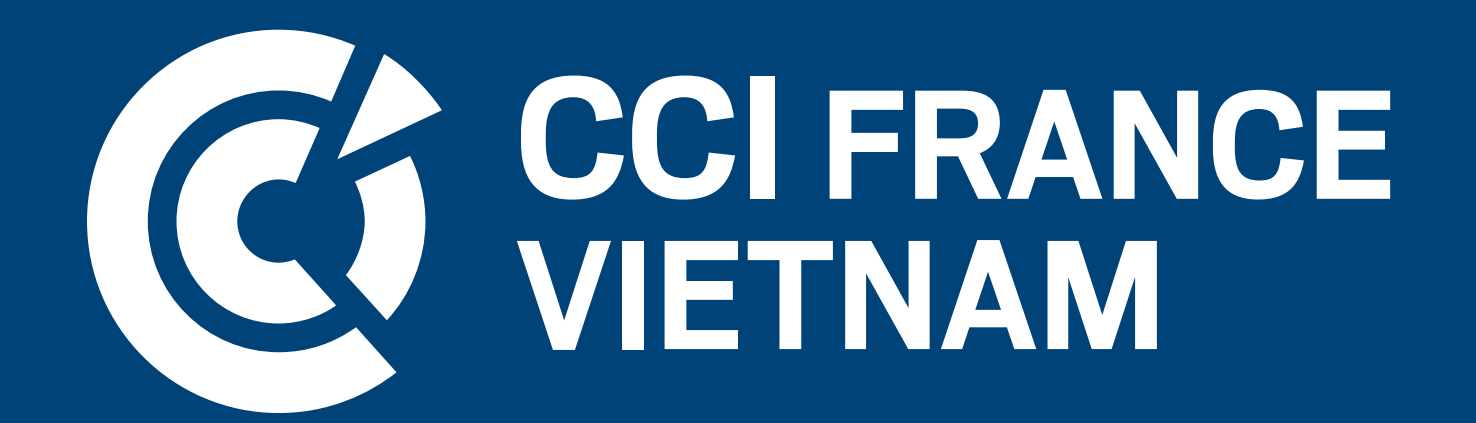

# Vous avez besoin de plus d'informations ? Notre équipe se tient à votre disposition